## FM宿泊予約管理 共有設定について

FM宿泊予約管理は以下のようにファイルメーカーPro 12 以上を使用してデータに リアルタイムでのアクセス、データの一元管理が可能です。共有方法はファイル メーカーの仕様に準じますが簡単に共有方法をご説明致します。

基本的にはホスト側でFM宿泊予約管理をファイルメーカーProで起動して、共有のための設定を行います。設定を行うとLANで接続された端末でホストとして起動しているFM宿泊予約管理にアクセスできるようになります。

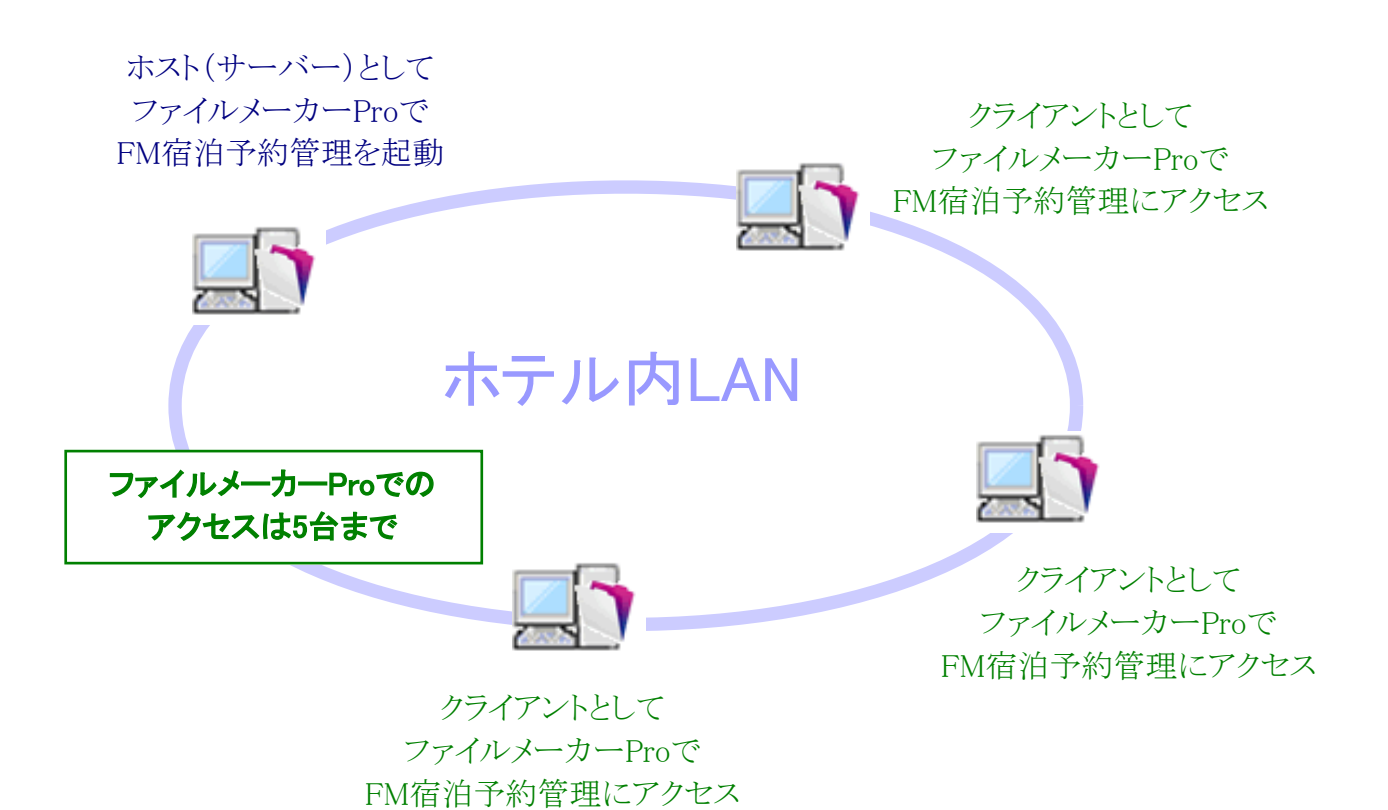

## <FM宿泊予約管理 共有設定方法>

ファイルメーカーProでの共有のための設定(ホスト側端末)

ホスト側(サーバー)となる端末で、FM宿泊予約管理をファイルメーカーProで起動して、

以下のように「ファイル」→「共有設定」→「FileMakerクライアントと共有」を選択します。

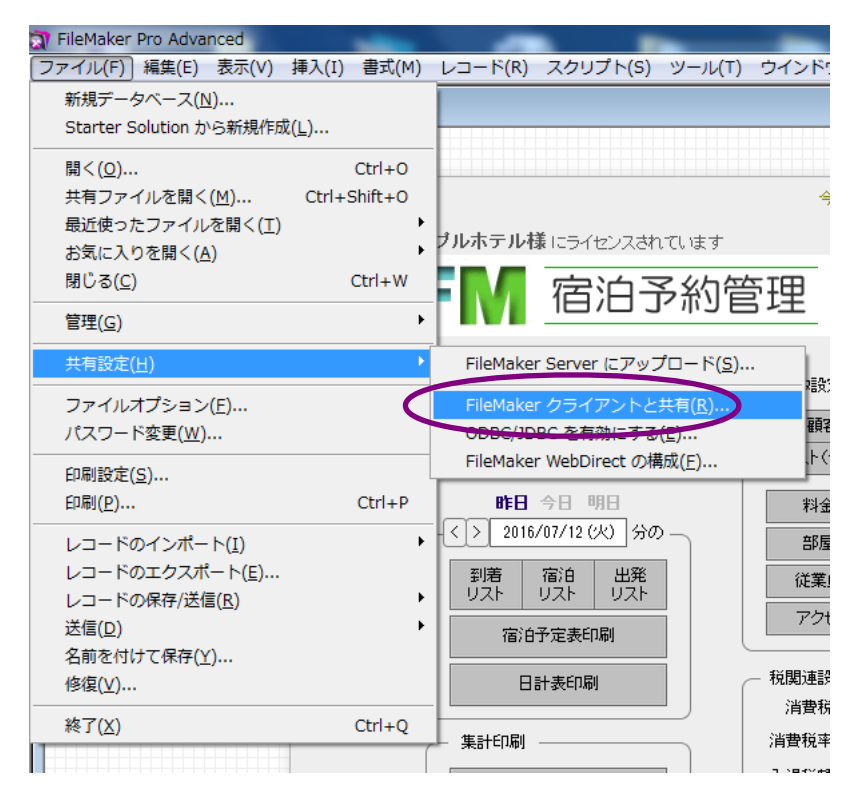

## ファイルメーカーProのバージョンによっては、上図の共有設定の 場所が違う場合があります。

ネットワーク共有を「オン」にして右の「指定」ボタンを開きます。

| ピアツーピア共有の設定              | [                                          |                                                                                                    |
|--------------------------|--------------------------------------------|----------------------------------------------------------------------------------------------------|
| 開いているファイルを T(            | CP/IP を使用して共有するには、[ネットワ<br>ネットワーク共有: のオフ() | ーク共有] を [オン] にします。<br>F) ・・・・・・・・・・・・・・・・・・・・・・・・・・・・・・・・・・・・                                                           |
|                          | TCP/IP アドレス(P): 192.16                     | 8.1.2                                                                                                    |
| FileMaker ネットワーク(        | こよるファイルアクセス ――                             |                                                                                                    |
| 現在開いているファイル(<br>FM宿泊子約管理 | (C)                                        | ファイルへのネットワークアクセス<br>ファイル:「FM宿泊予約管理」<br>② すべてのユーザ(A)<br>③ アクセス権セットによってユーザを指定(S) 指定(Y)<br>③ ユーザなし(U)                      |
|                          |                                            | <ul> <li>[共有ファイルを開く] ダイアログに表示しない(D)</li> <li>0 人のユーザがこのファイルを使用しています。ユーザにメッセージを送信するには、「メッセージを送信] ボタンをクリックします。</li> </ul> |

以下のように、仮ログイン、閲覧モード、入力モード、管理者モードなど全てにチェックを 入れます。その後、OKボタンを押していって画面を閉じてください。

| ピアツーピア共有      | アクセス                     | 権セットによってユーサ                                              | fを指定                                                                                    | ×     |
|---------------|--------------------------|----------------------------------------------------------|-----------------------------------------------------------------------------------------|-------|
| 開いているファイ.     | ユーザ(,<br>トだけで<br>FileMal | こは、 アクセス権セットを通じ<br>です。 追加のアカウントを有効<br>ker ネットワーク(こよるアクセ) | てアクセスが付与されます。このファイルにアクセスできるのは、 アクティブオ<br>加こするには、 [アカウントとアクセス権の管理] ウインドウを使用します。<br>スの有効化 | ネアカウン |
| FileMaker ネット | オン                       | アクセス権セット                                                 | アクティブなアカウント                                                                             |       |
| 現在開いている       | •                        | [完全アクセス]                                                 | admin                                                                                   |       |
| FM宿泊予約管       | •                        | [データ入力のみ]                                                |                                                                                         |       |
|               | •                        | [閲覧のみアクセス]                                               |                                                                                         |       |
|               | •                        | 仮ログイン                                                    | [ゲスト]、仮ログイン                                                                             | 0     |
|               | •                        | 閲覧モード                                                    | 閲覧モード                                                                                   |       |
|               | •                        | 入力モード                                                    | 入力モード                                                                                   |       |
|               | •                        | 管理者モード                                                   | 管理者モード                                                                                  |       |
|               |                          |                                                          |                                                                                         | 送信す   |
|               |                          |                                                          | OK ++>                                                                                  | ten l |
|               |                          |                                                          |                                                                                         | עדע   |

※ネットワークでの共有を行わない場合はチェックを全て外して、ネットワーク共有は「オフ」にします。

上記でホスト側端末の設定は完了です。毎日、FM宿泊予約管理を起動してから作業を 行ってください。

## ファイルメーカーProからのアクセス方法(クライアント側端末)

ファイルメーカーProを起動して、上の文字メニューの「ファイル」→「共有ファイルを開く」 を開きます。

ホストを選択すると「FM宿泊予約管理」が表示されますので、「FM宿泊予約管理」を選択後、 「開く」ボタンを押すと宿泊予約管理が起動してログイン画面が表示されますので、従業員を 選択してパスワードを入力後、ログインしてください。

※上記共有を行うためには、ホテル内で端末同士をLANで接続する必要があります。 また共有方法はファイルメーカーProの共有方法に準じてご利用になれます。

※ファイアウォールソフトなどがインストールされている場合、ファイルメーカーProの共有機能 がご利用になれない場合があります。機能がご利用になれない場合は、お使いのファイア ウォールソフトのサポートもしくはファイルメーカー社のサポートにお問い合わせいただき、 ファイルメーカーProでの共有ができるよう設定していただく必要があります。

※弊社の共有OPENのソフト(無料)をご利用いただくと、クライアントから上記の面倒な操作 無しにホストのFM宿泊予約管理を起動出来て便利です。 以下の手順が日常の共有の流れとなります。

| ホスト(サーバー)の端末                                                    | クライアント端末(FMPro)                                            |
|-----------------------------------------------------------------|------------------------------------------------------------|
| 端末上でFM宿泊予約管理<br>をFMProで起動する。<br>(起動後、ログイン<br>画面のままでも可)          |                                                            |
| 必要な場合、<br>入力作業などを<br>行う。                                        | クライアント端末から<br>FMProを起動して<br>上記の手順で<br>FM宿泊予約管理へ<br>アクセスする。 |
| $\downarrow$                                                    | 作業を終了したら<br>終了ボタンで終了する。                                    |
| 共有している<br>クライアント端末が<br>全て終了したら<br>ホストの端末の<br>FM宿泊予約管理を<br>終了する。 |                                                            |

ホストとなる端末はクライアント数やアクセスの頻度により、十分なパフォーマンスを発揮するためには、性能の 良い端末でメモリなどを多めに搭載してください。性能が不十分だとパフォーマンスが落ちる他、フリーズなどを 起こして共有しているデータが損傷する可能性も高くなります。万一に備えてパソコン外メディアにバックアップ をまめに取ることをお勧め致します。

共有端末数が多い場合や安定した共有をご希望の場合は、FileMaker Server のソフトをご利用いただくことを お勧めいたします。